#### STEP 1

# FROM EMAIL CLICK ON THE EVENT YOU WANT TO DOWNLOAD

# University of Houston Mobile Tickets

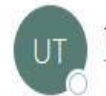

tickets@central.uh.edu To

Your Mobile Tickets are ready to download! Please click the link b

Click here for your tickets <u>Football vs Tulsa</u> <u>Football vs USF</u> <u>Football vs UCF</u> <u>Football vs Tulane</u> <u>Football vs North Texas</u> Football vs Rice

Be sure to download your tickets PRIOR to attending your event.

### STEP 2

## DOWNLOAD YOUR TICKET

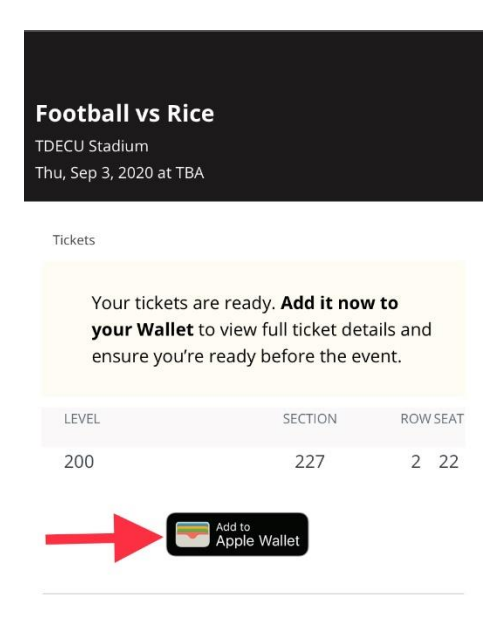

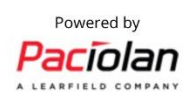

# STEP 3 ADD TO YOUR WALLET

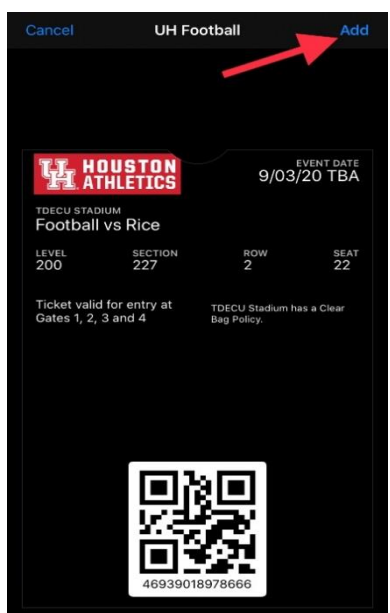

# STEP 4 CLICK ON SETTINGS

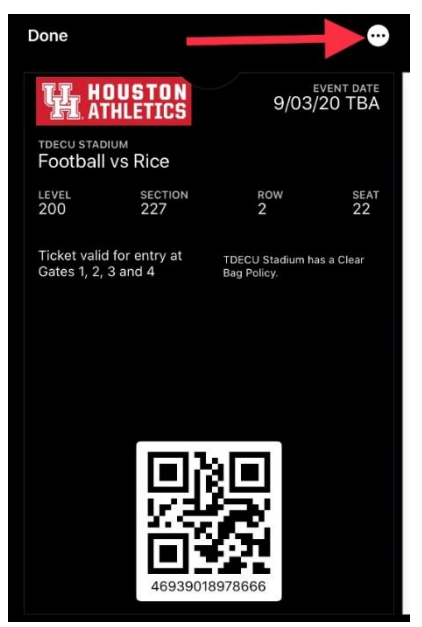

#### STEP 5

#### TURN ON UPDATES, NOTIFICATIONS AND LOCK SCREEN

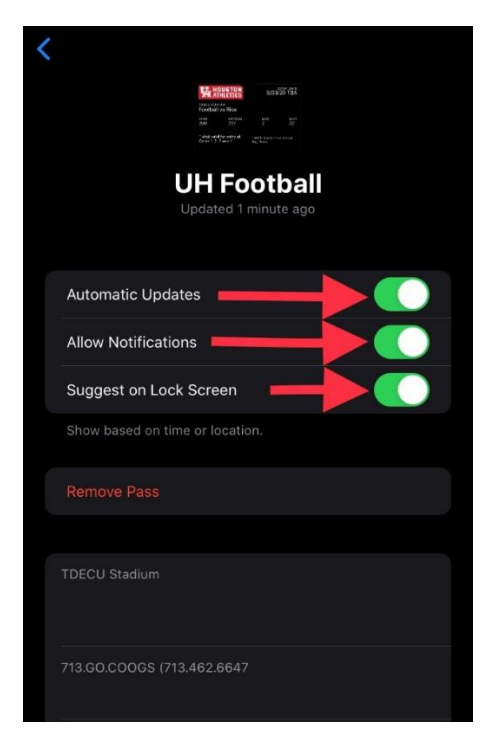